# **MS-M02**

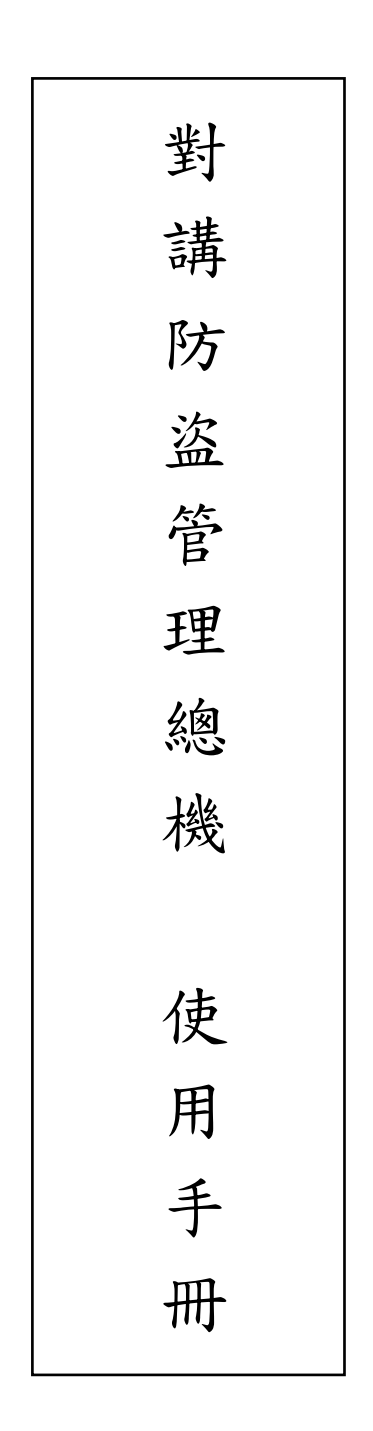

品號:73-218010330-0AR 文件版本:v3.0 修訂日期:2019/10/17

目錄

P2 本體正面外觀

本體後面外觀

P3 操作面板

待機畫面狀態

- P4 各項功能畫面操作說明
  - ----- 社區公告 (**選配功能)**
  - ----- 信件通知
  - ----- 歷史記錄查詢
- P5 ----- 呼叫住戶
- P6 ----- 呼叫公共戶

----- 音量控制

- P7 ----- 管理者模式
- P14 警報、訪客、住戶來電呼叫操作流程說明
- P16 緊急對講機編碼方式
- P19 玄關門口機(區門口機含總門口機)編碼設定方式

# 本體正面外觀

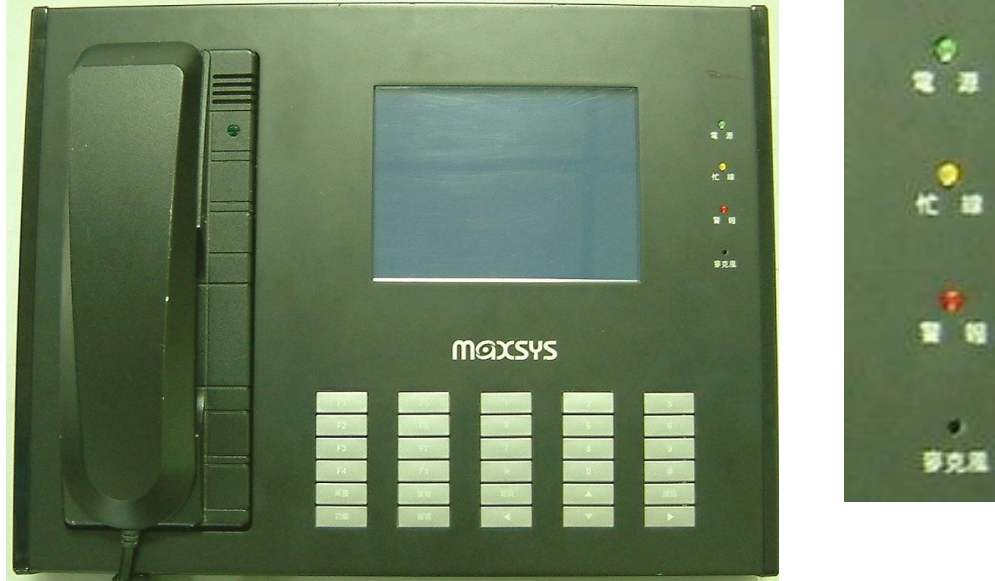

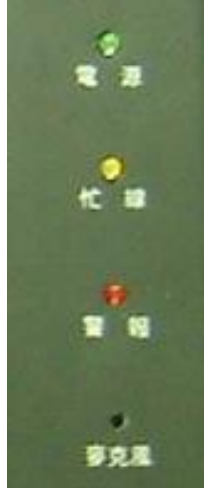

本體後面外觀

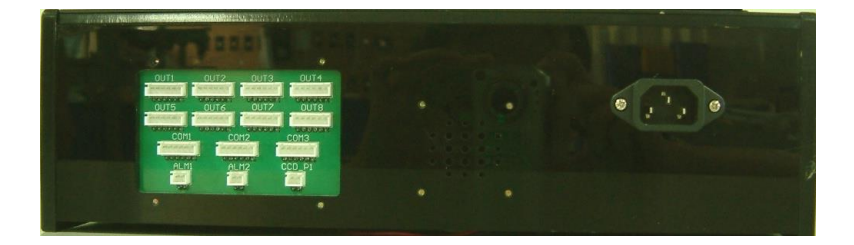

Out pin

輸入 110/220V

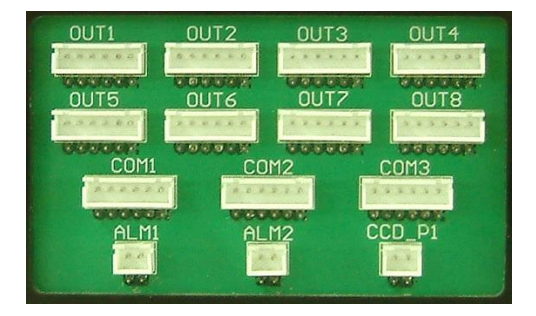

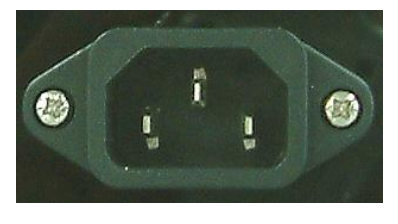

- OUT1-OUT8 對應排座輸入位置→對應 MS-H01 系列或 MS-C05 各棟資料收集器信號依序 由 1-8 輸入防盜總機對應排座
- COM1 對應排座輸入位置→對應 MS-993C 門禁及監控系統資料收集介面器信號依序對應 MS-9900 電腦防盜門禁監控軟體系統
- ALM1 對應排座輸出位置→MS-M02 對講防盜總機警報觸發同歩會輸出帶電 DC +12V 輸 出 (左 GND, 右 DC +12V)
- ALM2 對應排座輸出位置→MS-M02 對講防盜總機警報觸發同步會輸出 NO 或 NC 無電壓 乾接點輸出,由主板 JP5 選擇輸出模式

## 操作面板:

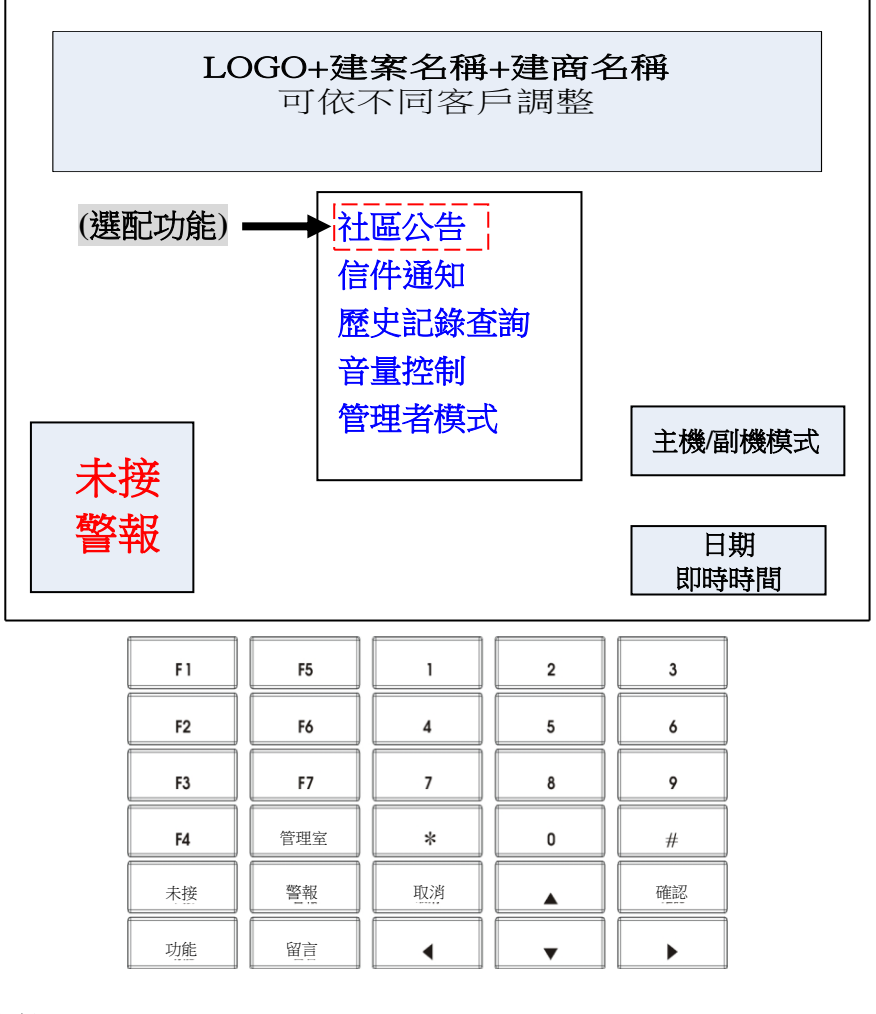

## 在待機畫面狀態下:

- 按下功能鍵後,選取框會預設在社區公告(選配功能),按下▼會選取到信件通知,再按下▼ 會選取到歷史記錄查詢,再按下▼會選取到音量控制,再按下▼會選取到管理者模式,再按 上▲會回到音量控制,依此循環。選取後按確認鍵即可進入其功能畫面。
- 左下方靠左有二種狀態提示:
   有未接對講記錄,則未接字樣會呈現反白。
   有警報未確認事件,則警報字樣會呈現反白。
- 3. 右下方靠右有日期及時間顯示。
- 4. 日期時間上方,顯示總機設定的模式為主機或副機
- 5. 在任何畫面下,如果系統持續2分鐘都沒接受到任何按鍵命令,將自動回到待機畫面且將按 鍵背光關閉;如果再持續2分鐘都沒接受到任何按鍵命令,將LCM背光關閉。如果此時系統 接受到任何按鍵觸發,將同時開啟LCD背光及按鍵背光。
- 6. 待機畫面下,警報字樣會在管理員已完成確認動作且事件排除後被清除。
- 7. 發送社區公告期間,於左下方顯示"公告"字樣。(選配功能)
- 8. 左下方顯示"忙線"字樣,代表總機正在使用中。
- 9. 按下管理室鍵後,總機(主機)、總機(副機)可以彼此呼叫對方。

# 各項功能畫面操作說明

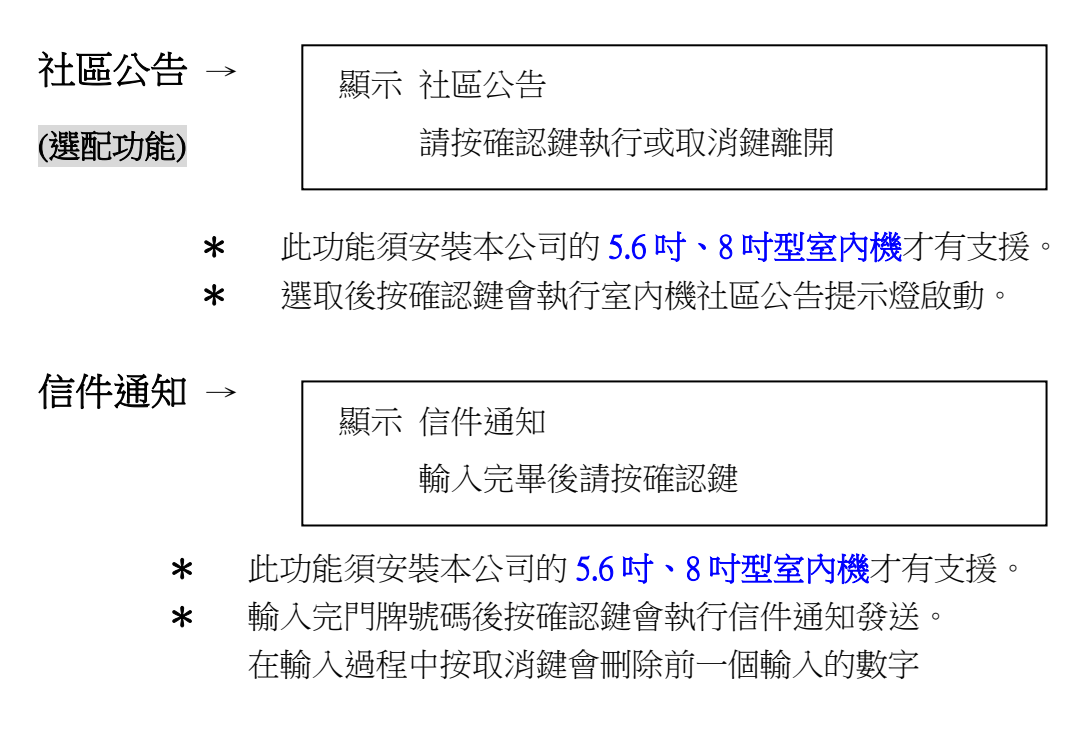

歷史記錄查詢 →

| 顯示 歷史記錄查詢    |
|--------------|
| 1. 未接記錄      |
| 2. 警報記錄      |
| 請按數字進入或取消鍵離開 |

\* 在歷史記錄查詢畫面下:直接按1或2進入所要查詢的記錄。

按1.未接記錄:

| 顯示 歷史記錄查詢-未接記錄         |
|------------------------|
| 1. 2009-05-01 10:05:57 |
| 1203號38樓10戶            |
| 2. 2009-05-02 13:07:34 |
| 1240號20樓16戶            |
| 3. 2009-05-03_15:30:56 |
| 1240號16樓5戶             |
| 請按數字立即回撥或按取消鍵離開        |
| 1                      |

- 總共可查詢12筆未接記錄,表示可記錄12筆不同住戶的未接 記錄,如果某一住戶一直撥打管理室而且都沒被管理員接聽
   ,此時只會更新此筆未接記錄的日期時間。
- 2. 透過左右鍵可進行換頁。

按2.警報記錄:

顯示 歷史記錄查詢-警報記錄 請輸入查詢日期 XXXX-XX-XX (例如輸入20090506) 輸入完,請按確認鍵查詢或取消鍵離開

輸入查詢日期正確時 (例如輸入20090506)

| 顯示 歷史記錄查詢-警報記錄           | 目前頁碼/總頁碼 |
|--------------------------|----------|
| 2009-05-06               |          |
| 發生:2009-05-06 13:33:23   |          |
| 1023號34樓14戶 防區警報         |          |
| 管理員確認:2009-05-06 13:40:: | 50       |
| 解除 時間: 2009-05-06 14:0   | 05:40    |
| 請按數字確認或按取消鍵離開            |          |

- \* 1. 總共可查詢1000筆警報記錄,透過左右鍵可進行換頁。
  - 2. 第一次執行時,可輸入查詢日期。
  - 3. 沒有輸入任何日期,將顯示離目前時間最近發生的事件。
  - 4. 有輸入日期,只會顯示日期當天所發生的事件。
  - 針對原先有設定防盜偵測,後來發生防區警報時,被住戶解除設定的時間記錄
     在住戶確認的欄位。
  - 在警報事件畫面中,管理員未執行過確認動作,此時管理員必須在歷史記錄查 詢-警報記錄中,進行確認。只記錄第一次確認的日期時間。
  - 7. 不同的新事件視為不同筆的警報事件,儘管住戶是相同的。
- 呼叫住戶 → 按任意數字鍵進入

顯示 呼叫住戶 依序顯示輸入的數字 請按確認鍵呼叫或取消鍵離開

\* 在呼叫住戶畫面下: 按完所需數字,再按確認鍵即可進入呼叫住戶程序;在輸入過程中按取消鍵會刪 除前一個輸入的數字。可清除至第一個輸入的數字。 呼叫公共戶→按\*鍵和區站埠數字碼,並按下確認鍵就可回撥公共戶

在呼叫公共戶畫面下 按下 ¥ 區 站 埠 數字碼後,則會直接顯示公共名稱字樣 此時可按下確認鍵後,就可回撥公共戶進行通話對講

- \* 呼叫公共戶之操作
   查閱「住戶總表」,尋找欲呼叫對象之「棟、樓、戶」,會找到一組呼叫號碼(例:010203)
   按「\*鍵」,再按「呼叫號碼(例:010203)」,畫面會顯示公共名稱字樣(例:會議室)
   按下「確認鍵」,可回撥公共戶
- \* 操作上如有任何問題,請洽客服部

音量控制 →

| 顯示 音量控制       |  |
|---------------|--|
| 範圍(1-9)       |  |
| 目前設定值         |  |
| 請按確認鍵變更或取消鍵離開 |  |

\* 在音量控制畫面下:

直接按數字鍵替代目前的設定值,可從按鍵音聽到音量大小的變化 但必須按確認鍵離開此畫面才會執行設定。

此處音量控制是針對擴音喇叭,而話筒喇叭音量可在管理者模式下進行調整。

| 管理者模式 → | 顯示 | Ц<br>Ц |
|---------|----|--------|
|         |    | k      |

①示 請輸入管理者密碼 依序輸入的數字 輸入完畢後,請按確認鍵

**\*** 1組預設密碼為1234。

Г

|        | 顯示 管理者模式       |
|--------|----------------|
|        | 1. 更改密碼        |
|        | 2. 門禁管理        |
|        | 3. 門牌模式選擇      |
|        | 4. 門牌碼數選擇      |
|        | 5. 門牌對映表       |
|        | 6. 連接埠設定       |
|        | 7. 連線狀態查詢      |
|        | 8. 警報時間設定      |
|        | 9. 日期時間設定      |
|        | 10. 開門對映表      |
|        | 11. 調整話筒音量     |
| (選配功能) | ▶ 12. 社區公告秒數設定 |
|        | 13. 週邊設定       |
|        | 14. 門口機名稱設定    |
|        | 15. 清除系統資料     |
|        | 16. 區連線品質查詢    |
|        | 17. 防區記錄查詢     |
|        | 18. 防區狀態查詢     |
|        | 19. 暫存警報記錄查詢   |
|        | 20. 暫存傳輸記錄查詢   |
|        | 程式版本 XXXX-XXXX |
|        | 請按確認鍵執行或取消鍵離開  |

1. 更改密碼 →

#### 顯示 更改密碼

請輸入新密碼(最多12碼)

依序輸入的數字請按確認鍵變更或取消鍵離開

2. 門禁管理 →

顯示 門禁管理 請選擇區碼 <1~16> 所輸入的數字 請按確認鍵進入或取消鍵離開

3. 門牌模式選擇 →

#### 顯示 門牌模式選擇

1[號] 2[巷] 3[弄] 4[樓] 5[戶]6[棟]

所輸入的數字,如145

最多可選擇4個欄位

請按確認鍵變更或取消鍵離開

4. 門牌碼數選擇 →

#### 顯示 門牌碼數選擇

依據門牌模式輸入欄位對映數目 <1~4> 所輸入的數字,如422 請按確認鍵變更或取消鍵離開

5. 門牌對映表 → 「住戶」門牌對映表

顯示 門牌對映表 \_\_區\_站\_埠 所輸入的數字,如011004 請按確認鍵進入或按取消鍵離開

「公共戶」門牌對映表

| 顯示 | 門牌對映表                    |
|----|--------------------------|
|    | 區站埠                      |
|    | 按照公共門牌對映表所輸入的數字,如↑501020 |
|    | 請按確認鍵進入或按取消鍵離開           |
|    | 請按確認鍵進入或按取消鍵離開           |

\* 輸入錯誤,第三行會顯示 輸入錯誤,接著變成空白。即可再次輸入。
\* 操作上如有任何問題,請洽客服部

6. 連接埠設定 →
 顯示 連接埠設定 <1~13>
 設定値 <01~13>
 所輸入的數字
 請按確認鍵變更或取消鍵離開

7. 站連線狀態查詢 →

顯示 站連線狀態查詢 請選擇要查詢的區碼 <1~13> 所輸入的數字 請按確認鍵進入或取消鍵離開

\* 顯示此區碼下所設定站的連線狀態V代表正常、X代表離線、空白代表沒有設定。

8. 警報時間設定 →

▶ 顯示 警報時間設定
 設定值(1~255)秒
 目前的設定值
 請按確認鍵變更或取消鍵離開

\* 預設定值為 45 秒

9. 日期時間設定 →

顯示 日期時間設定 2009-05-07 13:33:56 請按確認鍵變更或取消鍵離開

\* 座標會預設在西元2009的第3個位置,只能調整其十位數及個位數按左或右調整要
 變更的欄位,輸入數字直接進行調整。

10. 開門對應表 →

顯示 開門對應表 請輸入功能鍵編號 (1~8) 所輸入的數字 請按確認鍵執行或取消鍵離開

輸入確定後 顯示 開門對應表 請輸入功能鍵編碼(1-8) 所輸入的數字 請按確認鍵執行或取消鍵離開

- ★ 區碼所代表的名稱,在程式端規劃完成。例如:總門□機A或第A棟門□。
   預設的開門控制為 F1對映區碼1 、F2對映區碼2 以此類推。
- 11. 調整話筒音量 →
   顯示 話筒音量控制
   範圍 (1-9)
   目前設定值
   請按確認鍵變更或取消鍵離開
- 12. 社區公告秒數設定 →
   顯示 社區公告秒數設定

   (選配功能)
   範圍(15-30)

   目前設定值
   請按確認鍵變更或取消鍵離開

\* 預設值為15。

顯示 週邊設定
B0:B7
0000000
請按確認鍵變更或取消鍵離開
B0總門口機A
B1總門口機B
B2影像選擇2
B3主機模式

 ★ 前三碼位數設為1可選取 B0 總門□機 A、B1 總門□機 B、B2 影像選擇2,1 為 選取 0 為取消。B3 主機模式,1 為設定主機模式,0 為副機模式

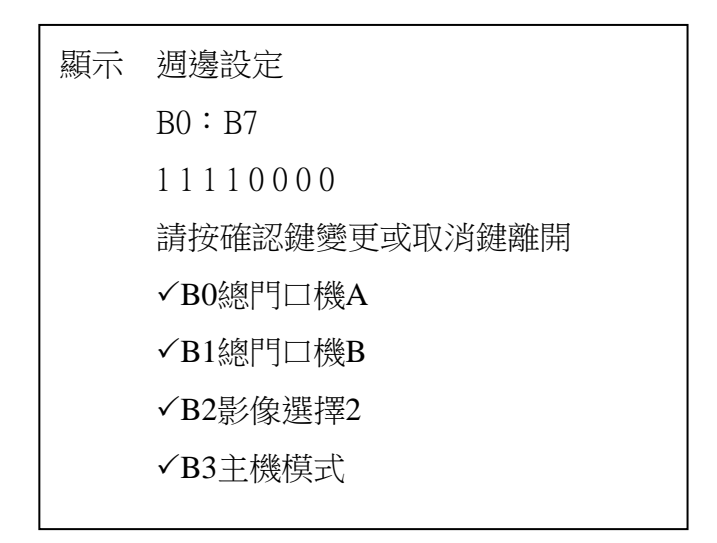

14. 門口機編碼設定 →

顯示 門口機名稱設定 請輸入區碼 (1~31) 所輸入的數字 請按確認鍵執行或取消鍵離開

15. 清除系統資料 →

顯示 清除系統資料

1.門牌設定

2.警報記錄

請按數字鍵執行或取消鍵離開

| 16. 區連線品質查詢 → | 顯示 區連 | 線品質 | 查詢 |    |    |    |  |
|---------------|-------|-----|----|----|----|----|--|
|               | 1 📻   | 20  | 8  | 00 | 15 | 00 |  |
|               | 2     | 00  | 9  | 00 | 16 | 00 |  |
|               | 3     | 00  | 10 | 00 | 30 | 00 |  |
|               | 4     | 00  | 11 | 00 | 31 | 00 |  |
|               | 5     | 00  | 12 | 00 |    |    |  |
|               | 6     | 00  | 13 | 00 |    |    |  |
|               | 7     | 00  | 14 | 00 |    |    |  |
|               |       |     |    |    |    |    |  |
|               | 請按    | 取消鍵 | 離開 |    |    |    |  |
|               | L     |     |    |    |    |    |  |

\* 🗾 四格代表連線品質滿格,兩格以下為連線品質不佳需查尋線路是否有問題。

| 17. 防區記錄查詢 → | 顯示 | 防區記錄查詢 |
|--------------|----|--------|
|              |    |        |
|              |    |        |

\* 工程技術人員權限查詢

18. 防區狀態查詢 →

顯示 防區狀態查詢 請輸入區碼 (1~13) 請按確認鍵執行或取消鍵離開

19. 暫存警報記錄查詢 →

顯示 暫存警報記錄查詢 \_\_區\_\_站\_\_埠

\* 工程技術人員權限查詢

| 20. 暫存傳輸記錄查詢 → | 顯示 暫存傳輸記錄查詢 |           |    |           |  |  |
|----------------|-------------|-----------|----|-----------|--|--|
|                | 01          | 000000000 | 09 | 00000000  |  |  |
|                | 02          | 000000000 | 10 | 00000000  |  |  |
|                | 03          | 000000000 | 11 | 00000000  |  |  |
|                | 04          | 000000000 | 12 | 00000000  |  |  |
|                | 05          | 000000000 | 13 | 00000000  |  |  |
|                | 06          | 000000000 | 14 | 00000000  |  |  |
|                | 07          | 000000000 | 15 | 000000000 |  |  |
|                | 08          | 000000000 | 16 | 000000000 |  |  |
|                |             |           |    |           |  |  |

\* 工程技術人員權限查詢

警報、訪客、住戶來電呼叫 操作流程說明

待機畫面下:

住戶警報→ 事件發生 場示 警報事件 發生日期時間 住戶完整門牌號碼 警報類型 請按確認鍵回撥或取消鍵確認

\* 1. 當警報事件發生時,會立即跳出此畫面(除與住戶通話中的畫面外)

a. 無人按確定鍵或取消鍵時,依據設定的警報時間倒數結束後,會

自動回到待機畫面,此時待機畫面左下方會出現警報的字樣。

b. 按取消鍵確認後,系統立即將管理員確認日期時間記錄下來。

2. 警報類型有四種,分別為:防區、火警、瓦斯、緊急。

3. 警報事件發生時,喇叭會發出警報聲且警報LED亮。

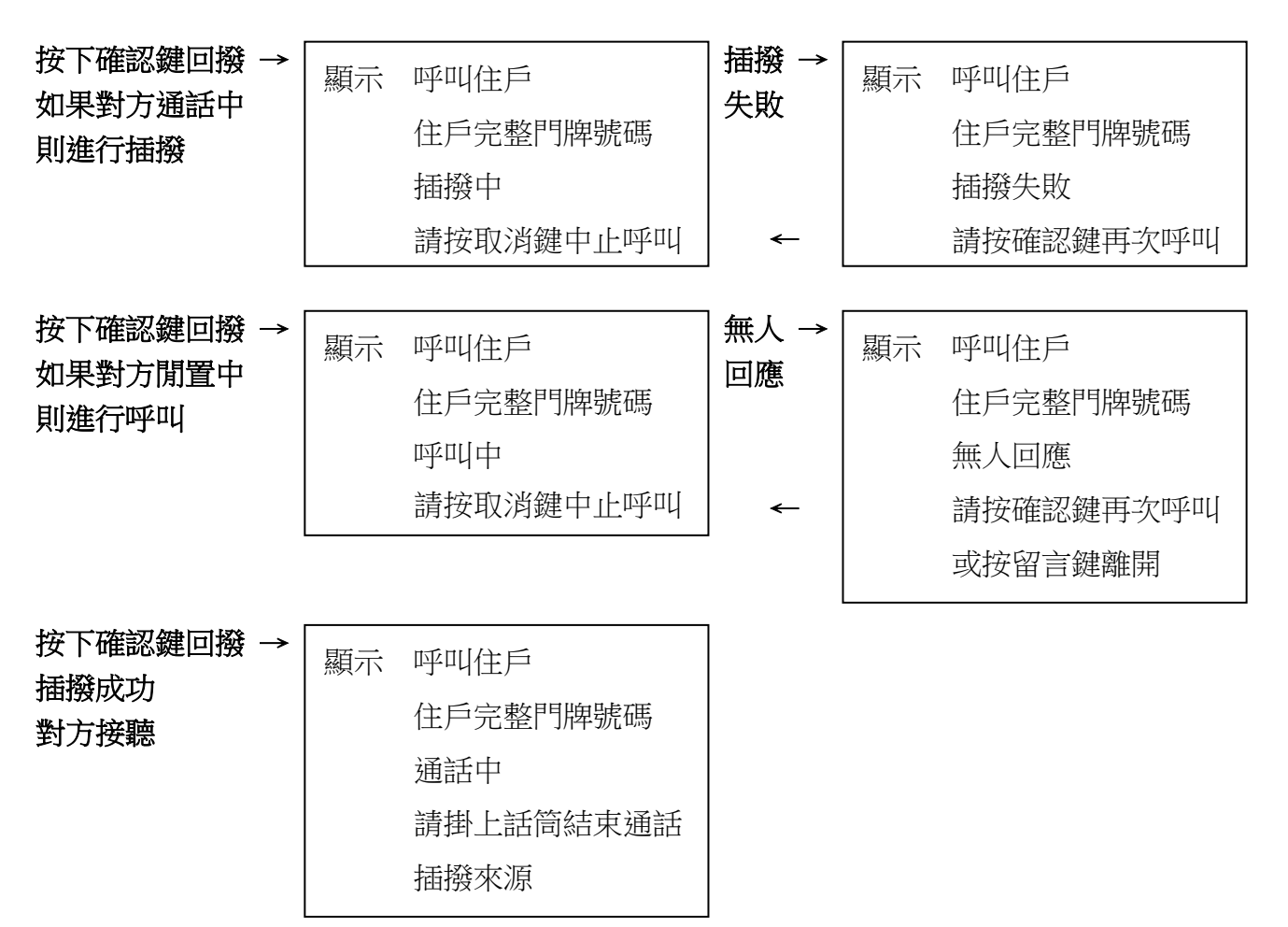

訪客或住戶 → 呼叫管理室

 顯示
 訪客住戶來電

 住戶完整門牌號碼、總門口機、A棟門口機、

 停車場A、頂樓A、緊急出口A

 來電中

 請拿起話筒接聽

- \* 1. 當管理員拿起話筒後,系統將音量設定回話筒預設值停止播放音樂且忙線燈亮。
  - 來電計數時間內都無人接聽後,會自動回到待機畫面此時待機畫面左下方會出現未接
     字樣及記錄此筆未接來電。
  - 3. 只記錄住戶(室內機)未接來電。

管理室接聽 → 顯示 訪客住戶來電 住戶完整門牌號碼、總門口機、A棟門口機、 停車場A、頂樓A、緊急出口A 通話中 請掛上話筒結束通話 插撥來源

**\*** 1. 有其它訪客住戶來電,將進入插撥程序:

喇叭中會聽到插撥音,此時按取消鍵會結束目前通話,且自動接聽插撥中的訪客住戶。

 此時警報事件發生,將在插撥來源位置,顯示警報事件訊息
 而系統於背景執行警報程序。此時按取消鍵會結束目前通話,且自動跳到警報事件發 生畫面。

管理員呼叫住戶 → 呼叫住戶 顯示 按任意數字鍵進入 依序輸入的數字 輸入完,請按確認鍵呼叫或取消鍵離開

\* 在呼叫住戶畫面下:

按完所需數字後,再按確認鍵即可進入呼叫住戶程序;在輸入過程中按取消鍵會刪除前 一個輸入的數字。可清除至第一個輸入的數字。

#### 一、緊急對講機編碼方式

## 以下名稱顯示依程式內容為準

## 緊急對講機編碼方式先決條件如下:

- 1、編碼方式首先要對應到【門牌號碼】總碼數--?位數
- 2、緊急對講機安裝地點位置名稱一<u>文字顯示方式</u> 安裝地點位置名稱一文字顯示內容是在『#』或『\*』選擇在二個範圍何處?

## 『#』顯示地點名稱:

- (0:不顯示)(1:地下室)(2:停車場)(3:頂樓)(4:公梯)
- (5:公共)(6:游泳池)(7:閱讀室)(8:交誼廳)(9:視聽室)

## 『\*』顯示地點名稱:

- (0:不顯示)(1:中繼機房)(2:頂樓)
- (3:露天陽台)(4:大廳大門)(5:殘障坡道)

## 備註:以上所指數字或特殊符號文字對應按鍵是在對講防盜總機面板按鍵

#### 緊急對講機編碼特殊文字:

w棟xy1y2-z緊急對講機

(w:A~I,x:地下室、停車場、頂樓…,y1y2:樓層,z:編號) 由於顯示文字過長,所以取消結尾"緊急對講機"文字

## 緊急呼叫對講機編碼方式:

緊急對講機安裝地點位置名稱一<u>『#』</u>顯示地點範圍<u>文字顯示方式</u>

範例:緊急對講機名稱為:A棟頂樓-1

確認1→>>編碼方式首先要對應到【門牌號碼】總碼數--<u>?位數</u>

ex:(門牌號碼總碼數為6時)

## 顯示 門牌碼數選擇

依據門牌模式輸入欄位對映數目 <1~4>

所輸入的數字,如 2211

編碼方式首先要對應到【門牌號碼】總碼數 2+2+1+1=<u>6 位數</u>

確認 2→>>緊急對講機安裝地點位置名稱一文字顯示方式

- ex:緊急對講機名稱為:A棟頂樓-1 安裝地點位置名稱一文字顯示內容是在『#』選擇範圍
- 確認 3→>>預輸入的緊急對講機名稱為: 輸入值為:#13010 內容對應: LCD 面板文字顯示輸入值為:<13010 LCD 面板文字顯示名稱為:A 棟頂樓-1

緊急對講機安裝地點位置名稱一『\*』顯示地點範圍文字顯示方式

範例 3: (門牌號碼總碼數為 6 時) 預輸入的緊急對講機名稱為: A 棟中繼機房 14F-2 輸入值為:\*11142 顯示輸入值為:;11142

a. 門牌號碼第一個地址碼

按"#"鍵,LCD 面板會顯示緊急對講機代碼【 < 】 按"\*"鍵,LCD 面板會顯示緊急對講機代碼【 ; 】

b. 門牌號碼第二個地址碼 (輸入位數:<u>1位數</u>)

對應顯示位置名稱

- 0:不顯示 1:A棟 2:B棟……9:I棟(最大棟別到I棟)
- 按"1"鍵,LCD 面板會顯示緊急對講機代碼【A棟】

按"9"鍵,LCD 面板會顯示緊急對講機代碼【 I 棟】

c. 門牌號碼第三個地址碼 (輸入位數:1位數)

**當第一個地址碼按『#』時,對應顯示位置名稱可選擇以下模式=>**(最大值9) 0:不顯示 1:地下室 2:停車場 3:頂樓 4:公梯 5:公共 6:游泳池 7:閱讀室 8:交誼廳 9:視聽室 按"1"鍵,LCD 面板會顯示緊急對講機代碼【A棟地下室】 按"9"鍵,LCD 面板會顯示緊急對講機代碼【A棟視聽室】

**當第一個地址碼按『\*』時,對應顯示位置名稱可選擇以下模式=>**(最大值5) 0:不顯示 1:中繼機房 2:頂樓 3:露天陽台 4:大廳大門 5:殘障坡道 按"1"鍵,LCD 面板會顯示緊急對講機代碼【A棟中繼機房】 按"5"鍵,LCD 面板會顯示緊急對講機代碼【A棟殘障坡道】 d. 門牌號碼第4個地址碼 (輸入位數:1位數或2位數)

當第一個地址碼按『#』時,對應顯示位置名稱可選擇以下模式=>(最大值 39) 除選擇"頂樓"外,顯示的值都會在前面加入'B',後面加入'F' 按"1"鍵,LCD 面板會顯示緊急對講機代碼【A棟中繼機房】 按"5"鍵,LCD 面板會顯示緊急對講機代碼【A棟內燈機房】

當第一個地址碼按『\*』時,對應顯示位置名稱可選擇以下模式=>(最大值5) 模式1=>:代表樓層十位數或第2群組名稱

0:不顯示

1或2或3:代表樓層十位數 「注意=樓層無法顯示到40樓」

4:東側、5:西側、6:南側、7:北側、8:内、9:外

按"1"鍵,LCD 面板會顯示緊急對講機代碼【 A 棟中繼機房】

按"5"鍵,LCD 面板會顯示緊急對講機代碼【 A 棟殘障坡道】

## 模式 2=>:代表樓層個位數,顯示為?F;也可以輸入0代表不顯示

e. 門牌號碼第5個地址碼 (輸入位數:<u>1位數</u>)
對應顯示位置名稱可選擇以下模式=>(最大值9)
(0:不顯示,1:1,2:2……9:9) 顯示的值都會在前面加入'- '按"1"鍵,LCD 面板會顯示緊急對講機代碼【A棟中繼機房】
按"5"鍵,LCD 面板會顯示緊急對講機代碼【A棟殘障坡道】

注意:如果輸入完上述的代碼後,還沒填滿整個輸入時,請在後面全部補0

- 範例1:(門牌號碼總碼數為6時)
  - 預輸入的緊急對講機名稱為:A 棟地下室 B1F
  - 輸入值為:#11100
  - 顯示輸入值為:<11100
- 範例 2: (門牌號碼總碼數為 6 時) 預輸入的緊急對講機名稱為: A 棟頂樓-1 輸入值為: #13010 顯示輸入值為: <13010
- 範例 3: (門牌號碼總碼數為 6 時) 預輸入的緊急對講機名稱為: A 棟中繼機房 14F-2 輸入值為: \*11142 顯示輸入值為: ;11142
- 範例 4: (門牌號碼總碼數為 6 時) 預輸入的緊急對講機名稱為: A **棟頂樓西側** 輸入值為: \*12500 顯示輸入值為: ;12500
- 範例 5:(門牌號碼總碼數為 6時) 預輸入的緊急對講機名稱為:A 棟殘障坡道外 輸入值為:\*15900 顯示輸入值為:;15900
- 二、**玄關門口機(區門口機含總門口機)編碼設定方式**: \*管理者模式下,選擇功能選項14-門口機名稱設定
- 1. 輸入區碼 2 碼(01~31)
- 2. 輸入顯示的名稱
  - $1: A \quad 2: B \quad 3: C \quad \cdots \quad 26: Z$
  - 27~29:空
  - 30:總門口機 B
  - 31:總門口機 A
  - 範例:區碼2的門口機呼叫,主機顯示"B棟門口機"
  - PS:以上MS-H04系列緊急對講機及MS-H01系列門口機須程式版本: 2011-01-11以後功能生效